# SmartWatch

## **Ecrã Inicial**

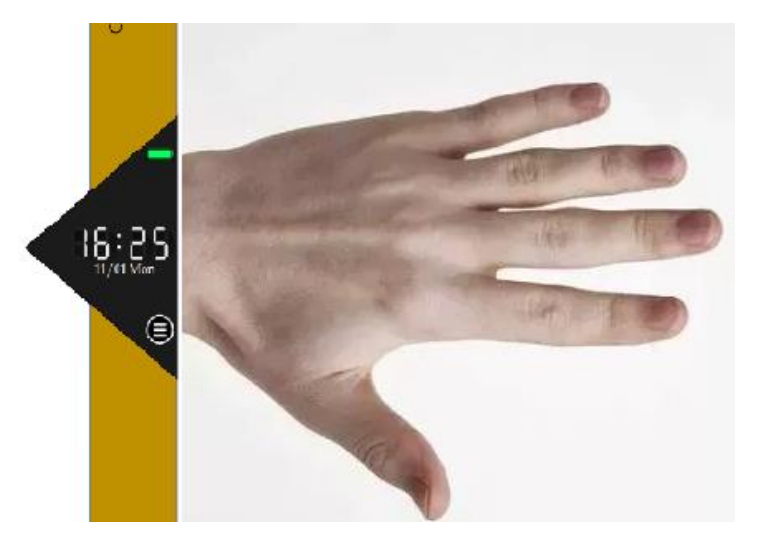

Correia do rel

A bateria vai mudando de cor a medida que vai diminuindo

Verde de 100 a 51 Amarelo de 50 a 11 Vermelho de 10 a 1

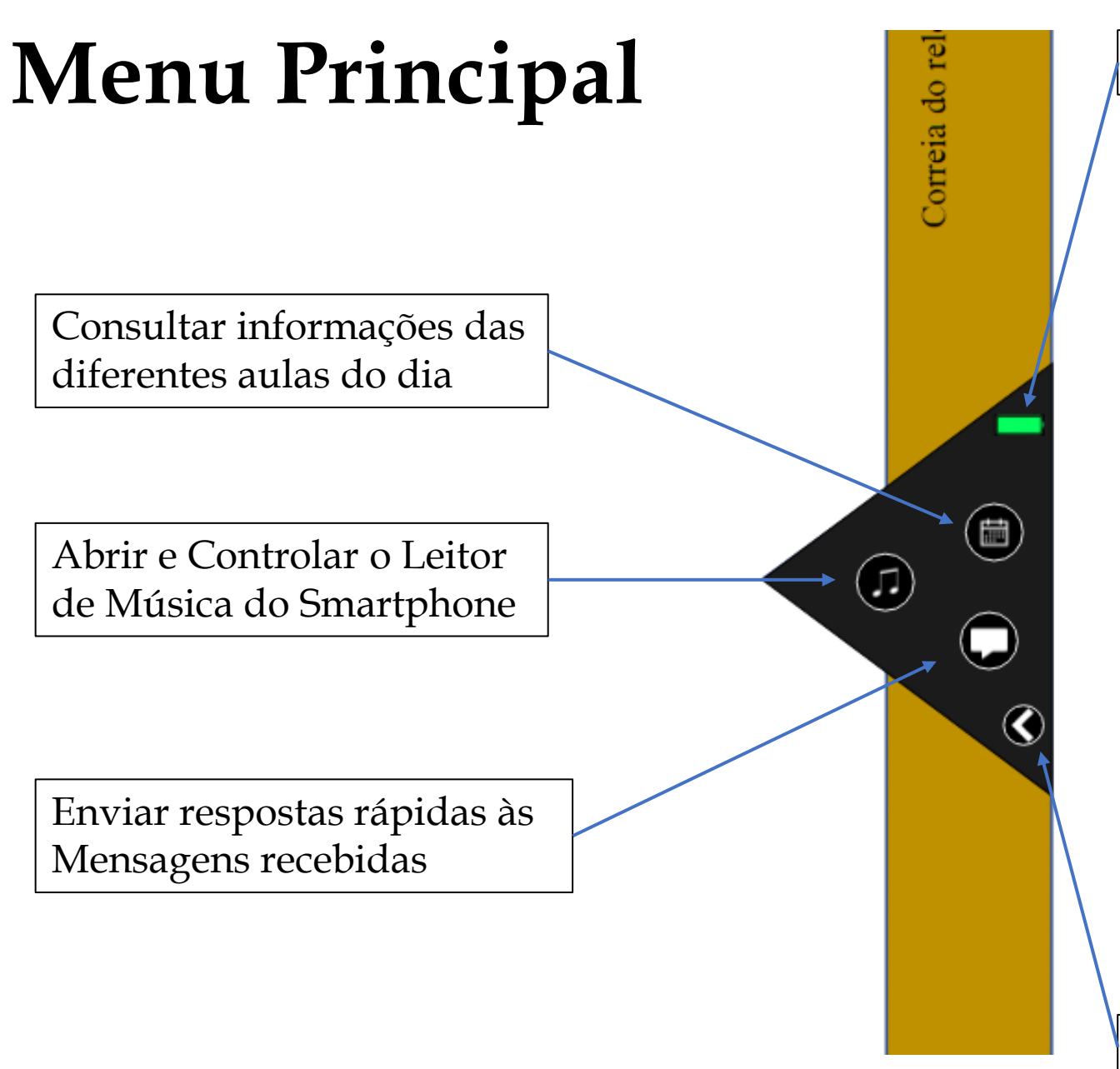

Bateria, sempre visível

Se deslizar para o lado é possível encontrar mais opções que possam ser útil para o SmartWatch, como as Definições, Bluetooth, entre outras

A conexão do telemóvel com o SmartWatch é feita através do Bluetooth

## Consultar informações das diferentes aulas do dia

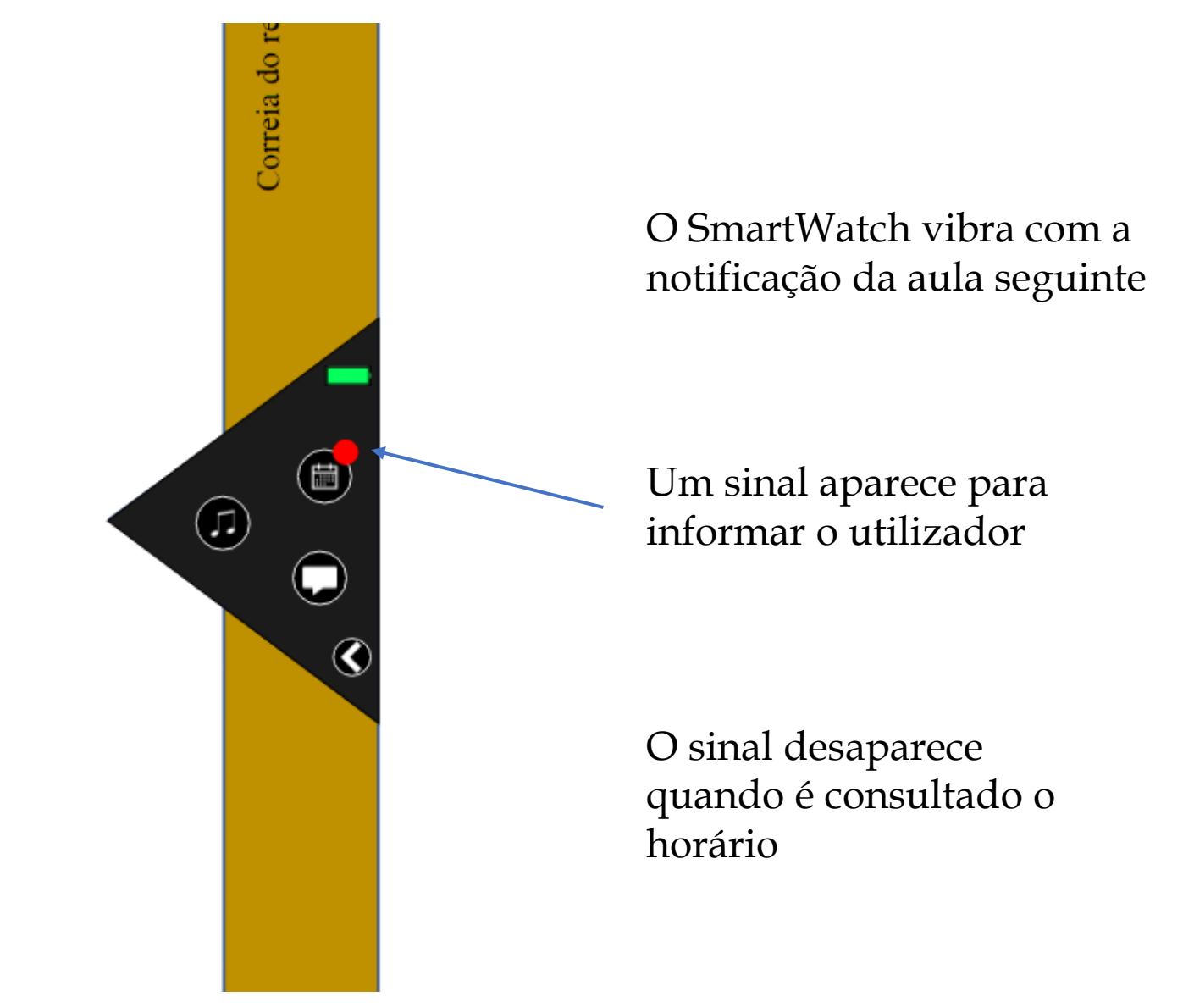

## Consultar informações das diferentes aulas do dia

Deslizando a tela para baixo, continuamos a ver as outras aulas do dia e as suas respetivas horas

Deslizando para a esquerda podemos ver os dias seguintes

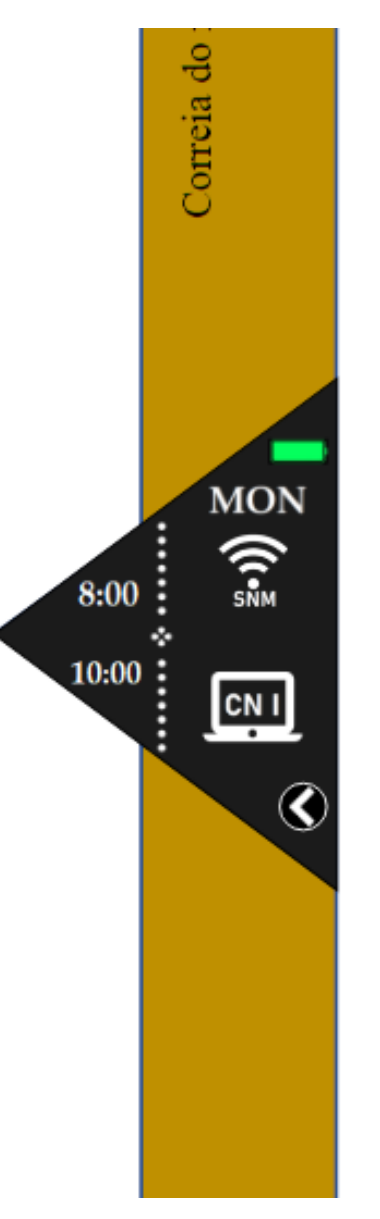

As diferentes aulas têm um ícone diferente para que com o uso contínuo o utilizador memorize o seu significado e saiba mais rapidamente o que é

## Consultar informações das diferentes aulas do dia

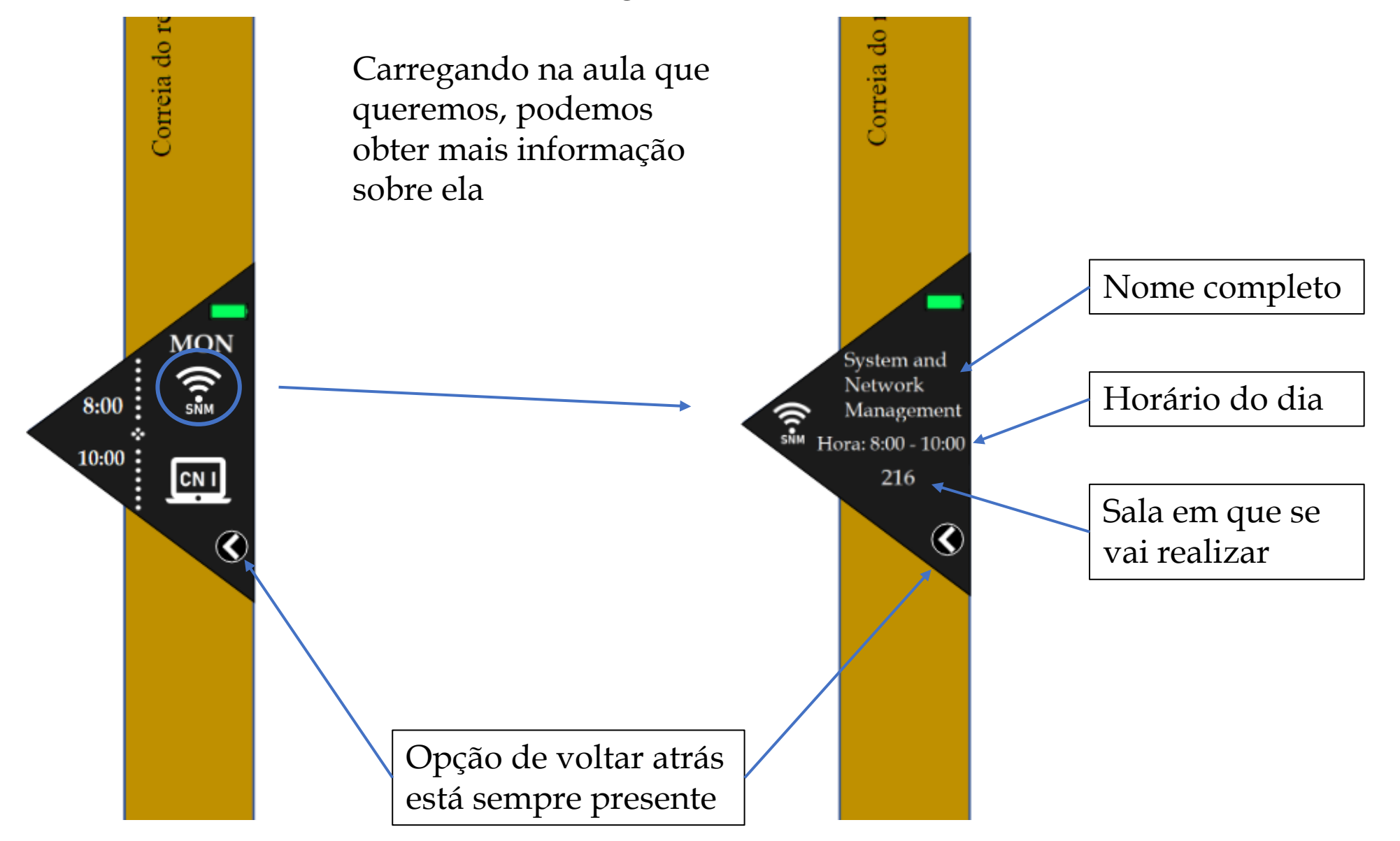

## Enviar respostas rápidas às Mensagens recebidas

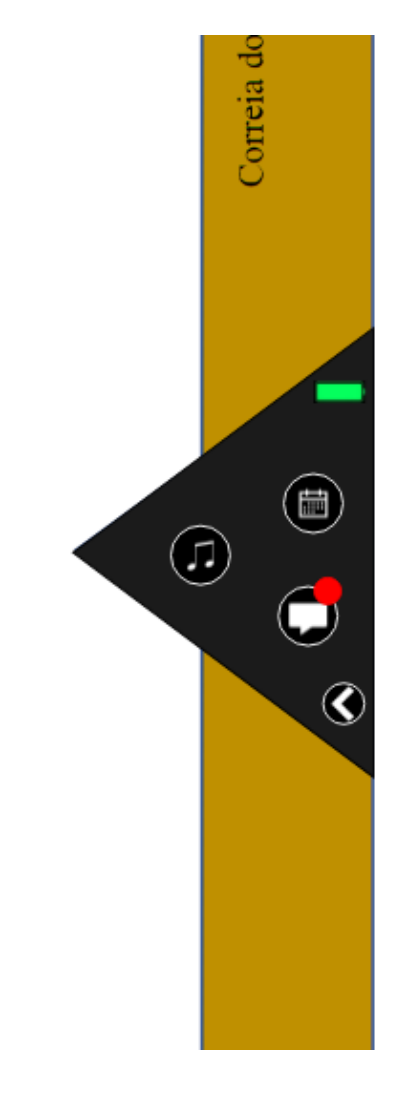

Sempre que uma mensagem é recebida, o SmartWatch vibra e um sinal vai aparecer sobre o ícone para notificar que tem novas mensagens não visualizadas

O sinal desaparece depois de todas as mensagens serem vistas

## Enviar respostas rápidas às Mensagens recebidas

Depois de carregar no ícone das mensagens

> Nome da pessoa que enviou mensagem Tem um sinal para avisar que a mensagem não foi aberta

Opção de enviar a resposta automática O conteúdo dessa resposta pode ser definido no telemóvel

Correia d (Mãe) Resp. Auto 

Temos duas opções: - Carregar no nome da pessoa para ler a mensagem recebida - Carregar no botão da resposta automática

> Deslizando para o lado leva a <u>outras possíveis mensagens</u> que o utilizador tenha

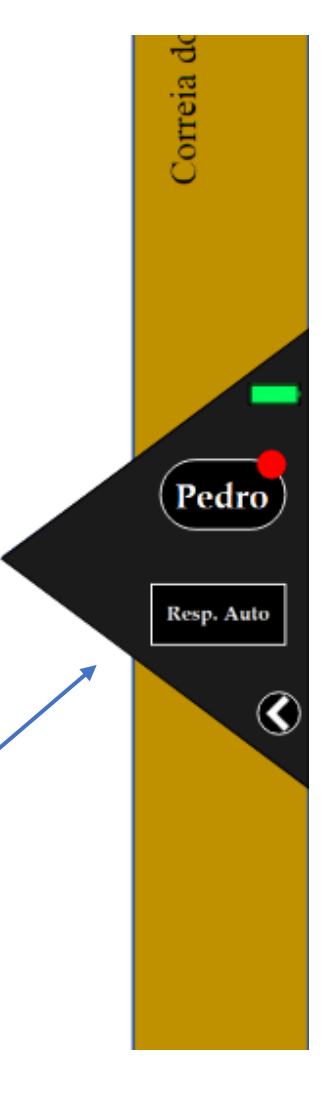

## Enviar respostas rápidas às Mensagens recebidas

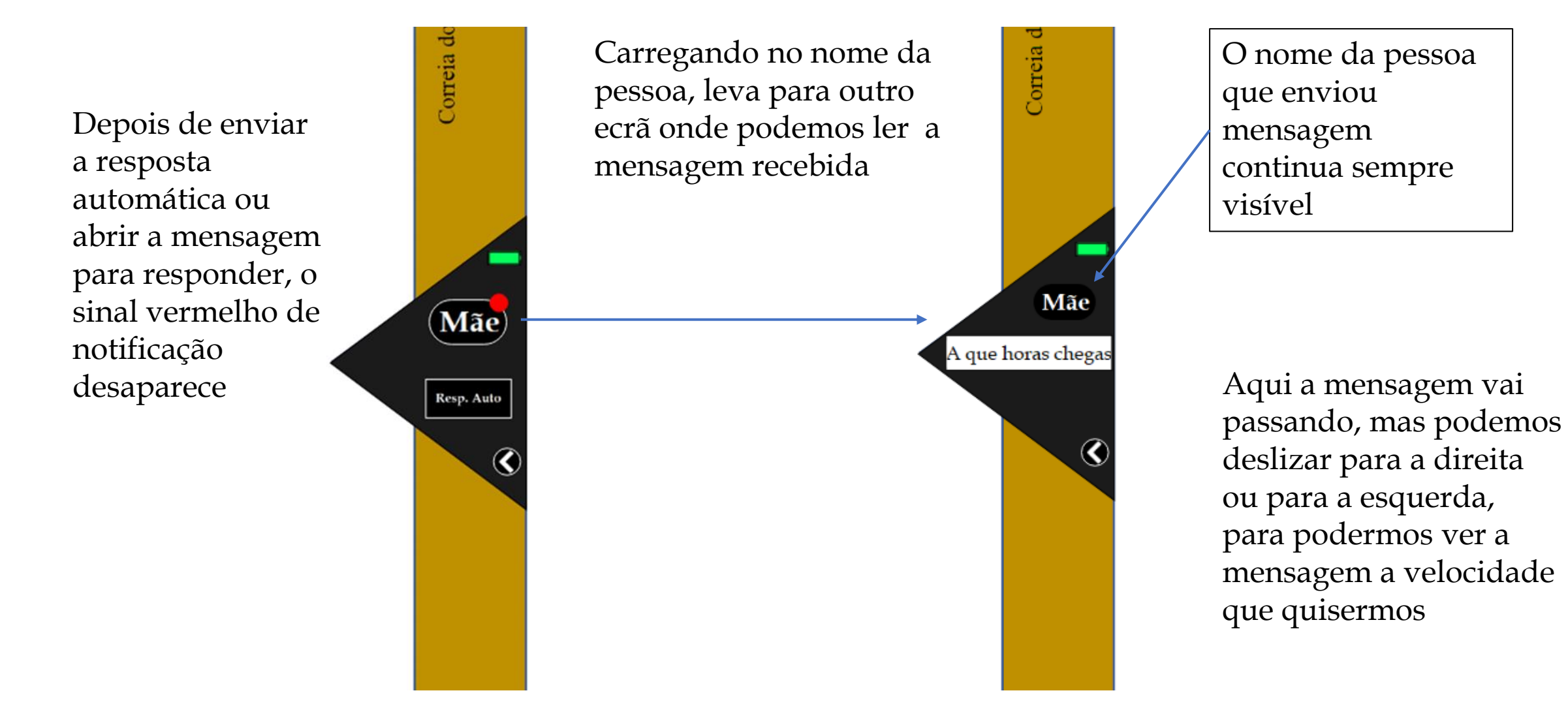

#### Sobre as notificações

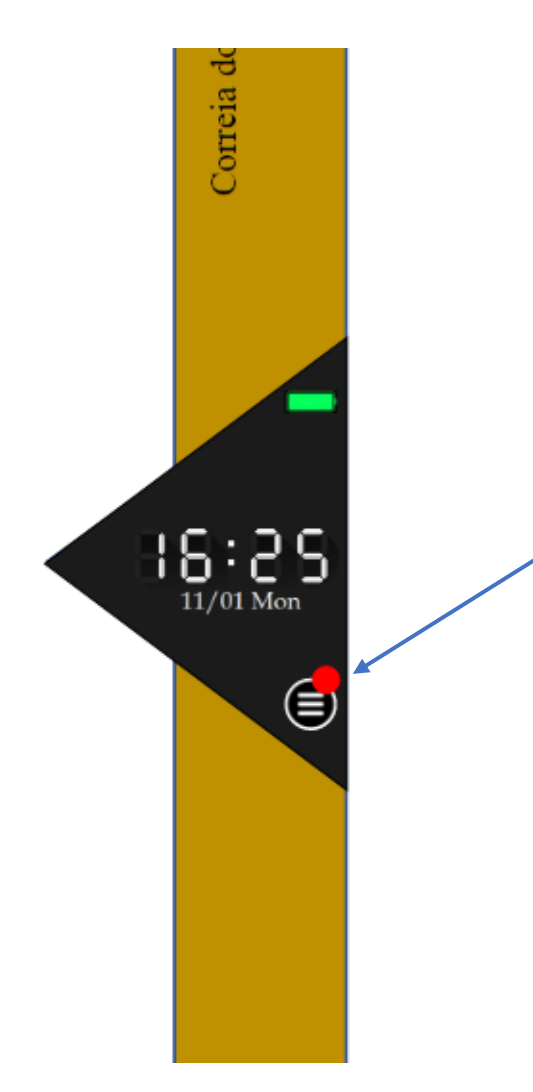

Este sinal vai aparecer sempre que haja notificações no Meu Principal, quer seja de aulas ou de mensagens

## Abrir e Controlar o Leitor de Música do Smartphone

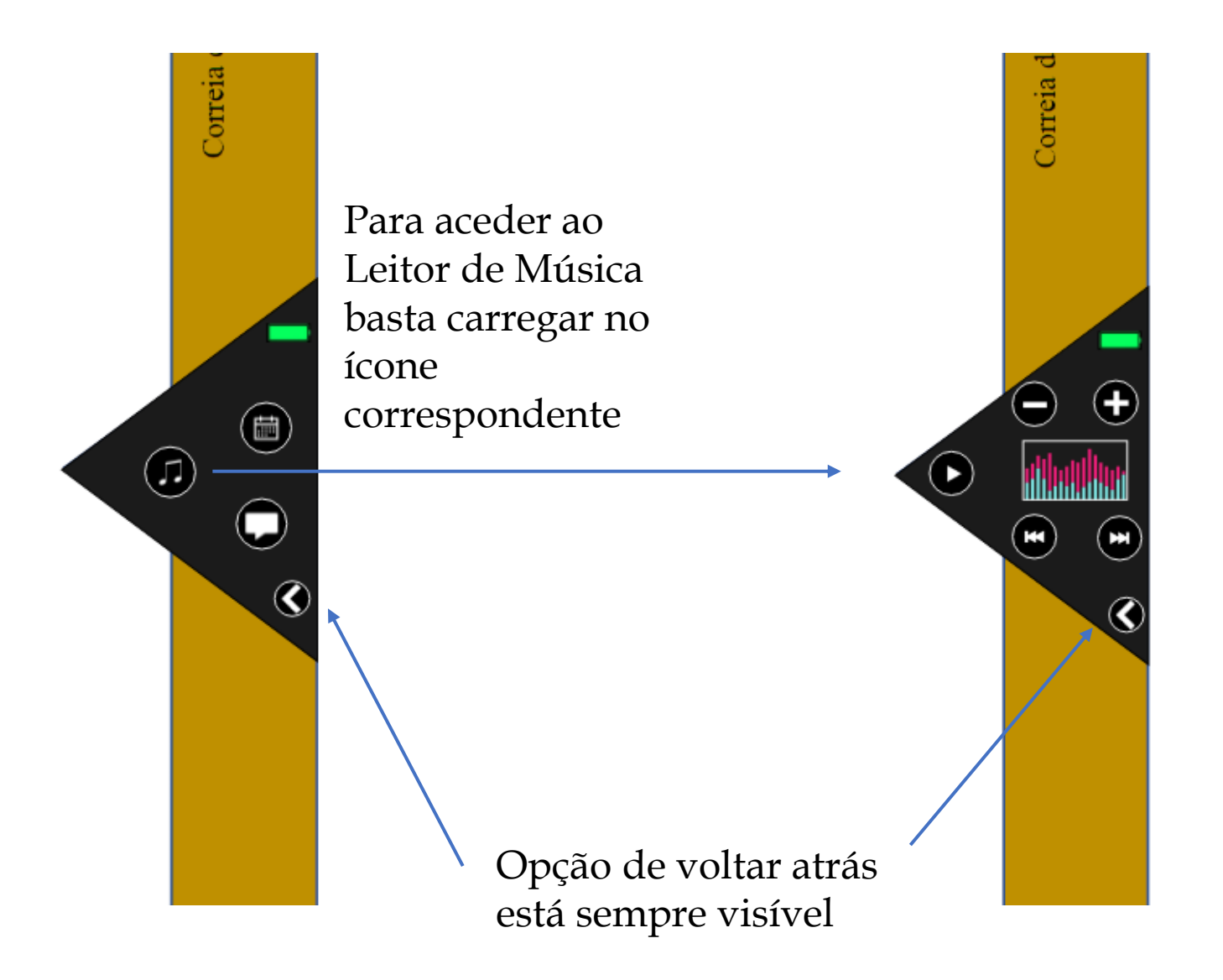

A musica é iniciada no telemóvel, mas depois pode ser comandada através do SmartWatch

## Abrir e Controlar o Leitor de Música do Smartphone

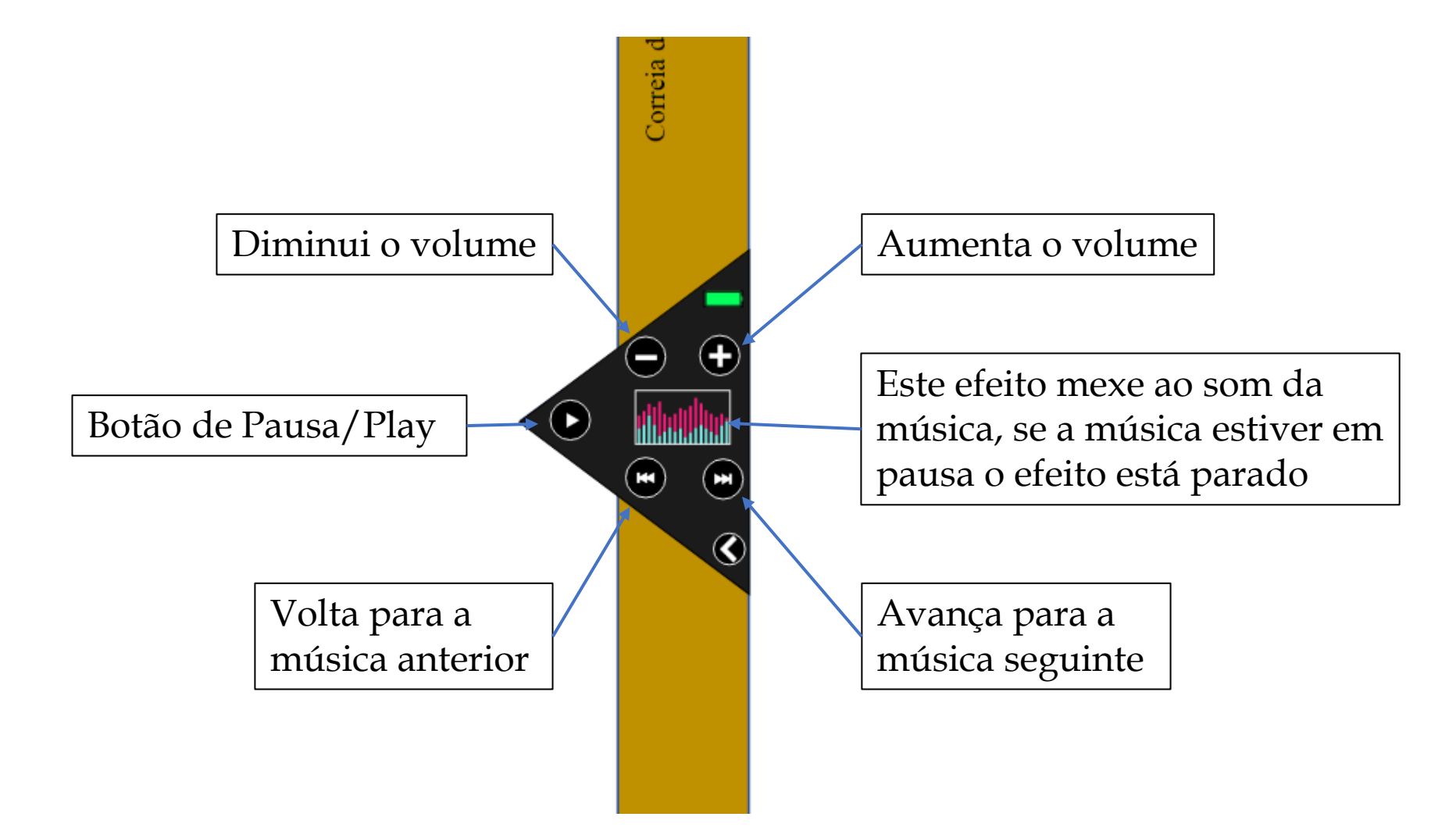

## Trabalho realizado por:

- Anselmo Moral Fernandez m306776
- Augusto Duarte Delgado Regala a43467
- Eder Jensen Mendes Livramento Silva a42979
- Erika Regina Lucinda Tovele a39120
- Inês Cristina Almeida Baptista a41952
- Lucas Eduardo Campos Alves a43371
- Valeria Dalila Neves da Graca a41813